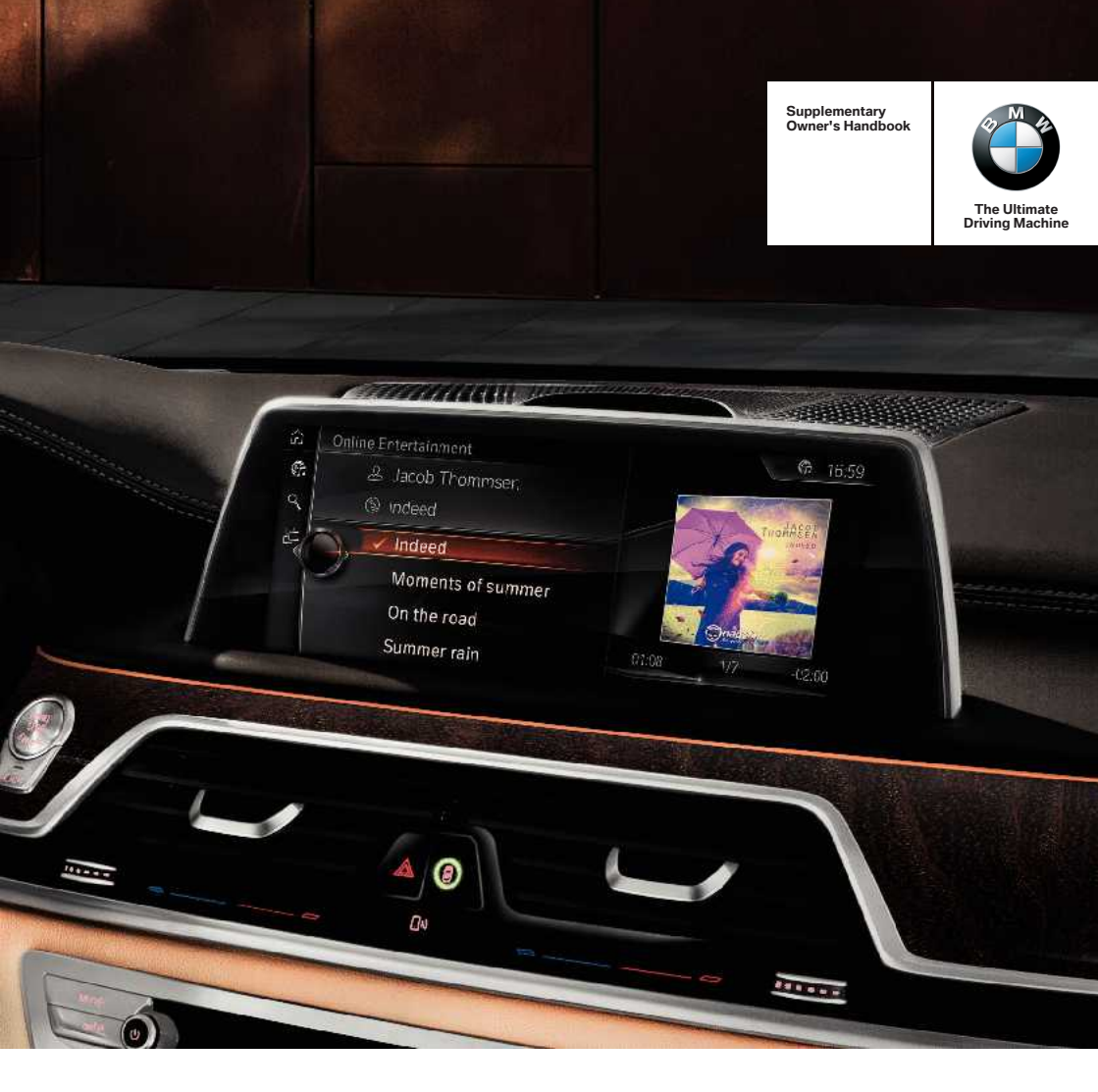

# **ONLINE ENTERTAINMENT.** SUPPLEMENTARY OWNER'S HANDBOOK.

#### Online Entertainment

#### Supplementary Owner's Handbook

Congratulations on your choice of a BMW.

The better you are acquainted with your vehicle, the easier you will find it is to handle. We would therefore like to offer you the following advice:

Please read the Owner's Handbook before setting out in your new BMW. Also use the integrated Owner's Handbook in your vehicle. It contains important notes on how to operate the vehicle, enabling you to derive maximum benefit from the technical advantages of your BMW. It also contains useful information which will help you to uphold both your BMW's operating safety, road safety, and its full resale value.

This Supplementary Owner's Handbook contains information on Online Entertainment.

We wish you a safe and enjoyable journey,

BMW AG

# Contents

- 4 General
- 4 Notes
- 4 Requirements
- 4 Principle
- 4 Calling up the online music service
- 5 Music search
- 5 Channels
- 6 My music
- 7 Connected Music
- 7 System information
- 8 Logging off
- 8 What to do if...

© 2016 Bayerische Motoren Werke Aktiengesellschaft Munich, Germany Not to be reproduced, wholly or in part, without written permission from BMW AG, Munich. English VII/16, 07 16 500

## **Online Entertainment**

## General

This Owner's Handbook describes all the online music services and all national versions of Online Entertainment. The Owner's Handbook therefore also describes and shows functions that might not be in your vehicle, e.g. due to the selected online music service or the national version.

## Notes

- The range of functions and operation in "Online Entertainment" may differ from the applications of the online music service.
- Music stored in the vehicle cannot be transferred to another data storage medium.
- When the vehicle memory is full, tracks that are stored in the vehicle but have not been played for some time are automatically deleted from the vehicle memory.
- If the online music service is accessed using a computer or a mobile user device, playlists can be created and edited in the online music service. These playlists can be played in the vehicle.
- In countries where no roaming is supported, no new content can be downloaded.
- The preliminary licence for the online music service and data flat rate have a limited validity period.
- Online content can only be accessed with an established online connection.
- If Online Entertainment is used offline, the login is only valid for 30 days.

## Requirements

ConnectedDrive.

- Registration with preliminary licence account.
- Mobile communications network available for online functions.

## Principle

An online music service can be accessed via Online Entertainment in iDrive.

In the online music service, tracks can be searched for and downloaded. Played tracks are automatically stored in the vehicle and are also available without an established online connection.

#### Symbols

Symbols in Online Entertainment provide information on the content or display the system status:

| Symbol     | Meaning                                               |
|------------|-------------------------------------------------------|
| <b>⁺</b> ₽ | Available download.                                   |
| Explicit   | Content not suitable for juveniles.                   |
|            | Downloading track.                                    |
| (f)        | There is an online connection.                        |
| G          | Limited online connection.                            |
| f)         | No online connection. Local music search is possible. |

# Calling up the online music service

WARNING

Operating integrated information systems and communication devices while driving can distract your attention from the traffic situation. This may cause you to lose control of the vehicle. There is a risk of accident.

Only operate the systems or devices when the traffic situation is such that you can do so safely. If necessary, pull over and operate the systems or devices with the vehicle at a stand-still.◄

#### Log on

The first time you log on, the preliminary licence account has to be registered.

- 1. "Media/Radio"
- 2. 💮 "Online Entertainment"

There are a number of possibilities to log on:

- Register preliminary licence account.
- Log in with existing account.

#### **Register account**

To register, use a preferred valid and accessible e-mail address. The e-mail address entered is used as a voucher.

With the registration, Online Entertainment is enabled and a user account is set up at the online music service.

On registration, an existing account can be specified.

The preliminary licence account is part of Online Entertainment and is valid from the registration date onwards for a certain period of time. It includes a contract with the online music service and a data flat rate valid for selected countries.

If an existing account is specified on registration, payments to the online music service are suspended for the duration of the preliminary licence.

- 1. "Media/Radio"
- 2. 💮 "Online Entertainment"
- 3. Selecting a provider.
- 4. Register with valid e-mail address and password.

- 5. "Log in automatically"
- 6. Read and accept the terms of use.
- 7. "Login"

#### Logging on with an existing account

- 1. "Media/Radio"
- 2. 💮 "Online Entertainment"
- 3. Selecting a provider.
- Log on with valid e-mail address and password.
- 5. "Log in automatically"
- 6. "Login"

### **Music search**

Searches can be run in the categories 'Album,' 'Track' and 'Artist.' The search takes place across all categories.

The sorting sequence is set by the online music service. With an existing online connection the music search is carried out via the online music service. If there is no online connection, the search is restricted to the music available locally.

- 1. "Media/Radio"
- 2. 💮 "Online Entertainment"
- Q "Music search"
- 4. Enter search term with at least 3 characters.
- 5. Select the desired entry.

## Channels

Channels are playlists compiled by the online music service.

#### **Selecting a channel**

- 1. "Media/Radio"
- 2. 💮 "Online Entertainment"

- 3. 🔁 "Channels"
- 4. Select the desired channel.

## My music

"My Music" corresponds to a virtual music library. All favoured content as well as the last music listened to or already downloaded can be found here.

- 1. "Media/Radio"
- 3. ∰ "My Music"

Various possibilities are available:

- J<sup>o</sup> "Music last listened to"
- Artists"
- S "Albums"
- ▷ J "Favourites"
- ▷ J Playlists"
- "Already played music"

#### Artists

Artists can be added to the favourites on the computer and via the online music service app.

During the vehicle start, the artists are automatically synchronised when the vehicle is started with an established online connection.

To play an album of an artist:

- 1. "Media/Radio"
- 2. 💮 "Online Entertainment"
- 3. ∰ "My Music"
- 4. 🖉 "Artists"
- 5. Select album.
- 6. Select track.

#### Albums

Albums can be added to the favourites on the computer and via the online music service app.

During the vehicle start, the albums are automatically synchronised when the vehicle is started with an established online connection.

To play an album:

- 1. "Media/Radio"
- 2. 💮 "Online Entertainment"
- 3. ∰ "My Music"
- 4. 🕲 "Albums"
- 5. Select album.
- 6. Select track.

#### **Favourites**

Tracks can be saved as favourites.

If there is no online connection, favourites are cached in the vehicle until an online connection has been established.

#### Saving track as a favourite

A track must be currently be playing to save it as a favourite.

- 1. "Media/Radio"
- 2. Contine Entertainment
- 3. ☆ "Add track to favourites"

#### **Deleting tracks from favourites**

- 1. "Media/Radio"
- 2. 💮 "Online Entertainment"
- 3. 🟠 "Remove from favourites"

#### **Playlists**

Personal playlists can be created on the computer and via the online music service app.

Information on the content of the playlists is automatically synchronised when the vehicle is started with an established online connection.

Playlists can be played in the vehicle.

#### **Playing playlists**

- 1. "Media/Radio"
- 2. 💮 "Online Entertainment"
- 3. ☆<sup>™</sup> "My Music"
- 4. J<sup>■</sup> "Playlists"
- 5. Select desired playlist.

## **Random playback**

Tracks can be played via random playback.

- 1. "Media/Radio"
- 2. 💮 "Online Entertainment"
- 3. X "Shuffle"

## **Connected Music**

Connected Music recognises songs received via the radio.

#### Start music recognition

- 1. "Media/Radio"
- 2. "DAB"or"FM"
- 3. 💮 "Connected Music"

Various possibilities are available:

- "Restart recognition"
- "Add track to favourites"
- "Album for track"
- "All albums by this artist"
- "Top tracks for genre" or "More music like this"

#### **Show playlists**

Other playlists for the artist, album, track or similar music can be played.

- 1. "Media/Radio"
- 2. 💮 "Online Entertainment"
- 3. 💮 "Connected Music"

Various possibilities are available:

- "Add track to favourites"
- "Album for track"
- "All albums by this artist"
- Play similar music" or "Top tracks for genre"

## **System information**

Additional information is displayed.

#### Account information

- 1. "Media/Radio"
- 2. 💮 "Online Entertainment"
- 3. Press the button.
- 4. Account information.

#### Account information

| "Provider:"            | Information on the online music service.                                          |
|------------------------|-----------------------------------------------------------------------------------|
| "Account:"             | Information on the account with the online music serv-<br>ice.                    |
| "Contract<br>until:"   | Information on the validity period of the contract with the online music service. |
| "Data flat<br>rate:"   | Information on the data flat rate.                                                |
| "Flatrate<br>expires:" | Information on the expira-<br>tion date of the data flat rate.                    |
| "Terms of<br>Service"  | Terms of use of the online music service.                                         |

#### **Copyright information**

Information on the copyright of the currently played track is displayed.

- 1. "Media/Radio"
- 2. 🚱 "Online Entertainment"

- 3. Press the button.
- 4. "Copyright information"

#### **Customer information**

Contact data of the online music service are stored.

- 1. "Media/Radio"
- 2. 💮 "Online Entertainment"
- 3. Press the button.
- 4. "Customer information"

#### Usage data

Anonymous data on the use of "Online Entertainment" can be collected and transmitted to BMW for the purpose of product optimisation. Transmission of these data can be enabled or disabled at any time.

- 1. "Media/Radio"
- 2. 💮 "Online Entertainment"
- 3. Press the button.
- 4. "Send data to BMW"

## Logging off

- 1. "Media/Radio"
- 2. "Online Entertainment"
- 3. Press the button.
- 4. "Logout"
- 5. Confirm.

## What to do if...

"Online Entertainment" no longer appears as the media source?

- The service can be extended at any time if the previous subscription has expired.
- 1. "ConnectedDrive"
- 2. "Switch to ConnectedDrive Store"

Are tracks automatically reloaded?

"Delete track" only removes the track from the internal memory. If the track remains in the current playlist, it is automatically downloaded if required.

Registration not successful?

 Entering the password watch upper and lower case.

No voucher for registration?

 Use preferred valid e-mail address for which access exists.

The e-mail address entered is used as a voucher.

Password forgotten?

Enter e-mail address and request information from the online music service.

Repeated and unexpected automatic logging out of the online music service.

- Are a number of persons using the account simultaneously? The account cannot be used by a number of persons simultaneously.
- Is the online music service being used simultaneously by the vehicle and a mobile phone or computer? Simultaneous use on several devices is not possible for reasons related to licensing on the part of the online music service.
- Is the account being used by a number of persons or devices simultaneously? If not, change the password on the computer and subsequently log in again in the vehicle.

New tracks cannot be downloaded?

Tracks can only be downloaded within the Online Entertainment markets.

Album cover is not displayed?

Delete track and download again.

Playlists are not displayed or are incomplete?

- A maximum of 100 playlists each with 1000 entries are available in the vehicle.
- A maximum of 300 entries are available in one playlist in the vehicle.

No music is played when Online Entertainment is started?

Tracks that are not fully loaded when the vehicle is switched off are deleted.

If no other tracks are available, no music is played.

Not all available tracks are played simultaneously with the local search?

The system supports a maximum of 1000 tracks for simultaneous playback.

Another track is played when Online Entertainment is started?

Tracks that are not fully loaded when the vehicle is switched off are deleted.

If other tracks are available, the next available track is played.

Downloaded tracks cannot be played?

A data error occurred during the download.
Delete track and download again.

Already downloaded tracks are displayed as available online?

 If tracks are not fully loaded and a new track is selected, the download is not complete.

The track is not fully available in the vehicle and is displayed as available online.

Silence for a few seconds?

If the download conditions are poor, temporary silence can occur if tracks are not yet fully loaded.

The system may automatically skip to the next track.

Currently played album is not displayed in the following list?: "All albums by this artist"

 Tracks from compilations do not belong to the albums of an artist.